## Frågor och svar: Bevishandläggare

| Innehåll                                                                          | Sida  |
|-----------------------------------------------------------------------------------|-------|
| Går det att ta bort eller dölja en beviskombination?                              | 2     |
| Hur kan man välja ordning för de lokala fotnoternas kategorier?                   | 3     |
| Hur ändrar jag examenstitel ?                                                     | 4     |
| När slår ändringar av personuppgifter och bevistexter igenom?                     | 5     |
| När slår ändringar av bevisinställningar och automatiska fotnoter igenom?         | 6     |
| Hur gör jag när automatiska fotnoter för omfattningsenhet visas fel?              | 7     |
| Hur tar man bort rubrik för projekttitel om benämningen är ett blanksteg?         | 8     |
| Vilka kan se och göra noteringar på en student?                                   | 9     |
| Kan man se noteringar som gjorts i ett bevisärende i gamla Ladok, i nya<br>Ladok? | 9     |
| <u>Tips och länkar</u>                                                            | 10-11 |

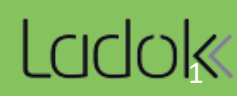

Det går inte att dölja eller ta bort en beviskombination som har använts i ett bevisärende.

Ett sätt att minska risken att välja fel beviskombination är att namnge inaktuella beviskombinationer med ett Ö framför namnet så att den hamnar längst ner i listan och inte riskerar att försvåra val av bevisbenämning.

Exempel:

| ٧ | älj bevisbenämning med hjälp av bevisko                                                  | mbinatio | oner                         |   |
|---|------------------------------------------------------------------------------------------|----------|------------------------------|---|
|   | civilekonom                                                                              |          |                              |   |
|   | Civilekonomexamen CESTU                                                                  | ^        | Examensinriktningar (valfri) |   |
|   | Civilekonomexamen - Inr. HALO, SEMA 2YRIC<br>Civilekonomexamen - Inr. INEK_english 2YRIC |          | Välj                         | • |
|   | Civilekonomexamen - utan inriktning 2YRCE                                                |          |                              |   |
|   | Ö. Civilekonomexamen - använd ej_inr. HALO, SEMA 2YRCE                                   |          |                              |   |
|   | Ö. Civilekonomexamen -använd ej_ inr. INEK_english 2YRCE                                 |          |                              |   |

Kategorierna för de lokala fotnoterna visas i alfabetisk ordning.

Om ni istället själva (på lärosätet) vill bestämma ordning på kategorierna kan ni göra såhär:

- 1. Gå in på fliken Systemadministration och klicka på Bevisinformation
- 2. Gå in på fliken Fotnoter
- 3. Klicka på Hantera kategorier

| Laclok Studiedokumentation Utbildnings                                  | information Uppföljning | Systemadministration |                        |                    |          |
|-------------------------------------------------------------------------|-------------------------|----------------------|------------------------|--------------------|----------|
| Användare och behörighet Bevisinformation                               | 1 Inddata 🗸 Konfigura   | tion 👻               |                        |                    | 2        |
| Bevisinformation                                                        | _                       |                      |                        |                    | ↓<br>↓   |
| Bevisbenämning och beviskombination                                     | Fördefinierade texter   | Precisering Bevistyp | Nationella bevistexter | Bevisinställningar | Fotnoter |
| Lokala fotnoter Automatiska fotnoter Ny lokal fotnot Hantera kategorier |                         |                      |                        |                    |          |

- 4. Klicka på **i** och välj **Redigera kategori**
- 5. Skriv in siffran du önskar för den aktuella fotnoten framför namnet på kategorin.
- 6. Klicka på 🖌 för att bekräfta namnbytet

| Hantera kategorier                               |                                   |                 |          | ٦ |
|--------------------------------------------------|-----------------------------------|-----------------|----------|---|
| Ny kategori                                      |                                   |                 |          |   |
| Svensk benämning                                 | Engelsk benämning                 |                 |          |   |
| 1. Svenska studier ("visa mål")                  | Show target                       |                 | : [      |   |
| 2. Del av kurs tillgodoräknad                    | Part of course transferred        | 🖋 Redigera      | kategori | 4 |
| 3. Utandsstudier                                 | Studies abroad                    |                 | 1        | ſ |
| Om du vill sortera mer än nio kategorier         | Occupational work experience      | :               |          |   |
| måste du lägga in 01. 02. etc. för att inte      | Teachers                          | :               |          |   |
| 10 ska komma direkt efter 1.                     | Doctoral studies                  |                 | :        |   |
| 7. Examen                                        | Degree                            |                 | :        |   |
| 8. Överlapp i samma examen                       | -                                 |                 | :        |   |
| 9. Kurs TG vid annat svenskt lärosäte (beslut ej | Course transferred at another Swe | dish University | :        |   |

Det går att ändra titeln utan att ta bort resultatet, och även efter att beviset är utfärdat och kurspaketeringen är avklarad.

1. Skapa ett nytt ärende

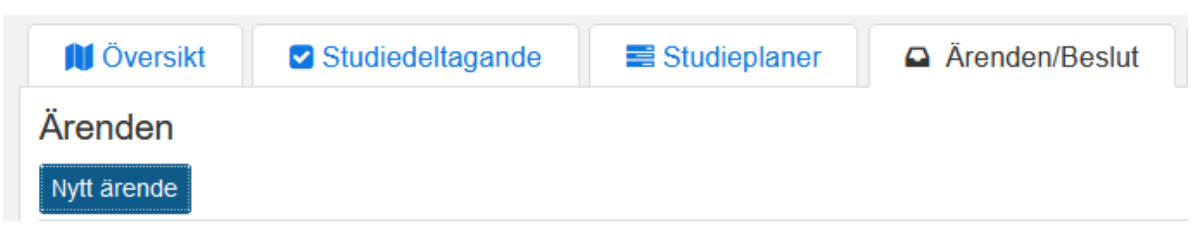

- Välj ärendetypen Rätta titel i resultat och tilldela den som ska göra ändringen av titeln.
- 3. Spara.

| Ärendetyp* Rätta titel i resultat 2   Datum* 2020-12-14 *   Tilldela Välj *   Referens Referens till t ex diarieföring | Nytt ärende |                                 |                        |
|----------------------------------------------------------------------------------------------------|-------------|---------------------------------|------------------------|
| Datum * 2020-12-14   Tilldela Välj *   Referens Referens till t ex diarieföring                                        | Ärendetyp * | Rätta titel i resultat          | ¥                      |
| Tilldela Välj * « Tilldela mig själv   Referens Referens till t ex diarieföring                                        | Datum *     | 2020-12-14                      |                        |
| Referens Referens till t ex diarieföring                                                                               | Tilldela    | Välj                            | ▼ ≪ Tilldela mig själv |
| 11.                                                                                                    | Referens    | Referens till t ex diarieföring | Ŀ.                     |

- 4. Välj kurs och ev. modul där rättningen ska ske.
- 5. Klicka på 🌲 för att öppna fälten där ändringen ska göras.
- 6. Skriv in ny titel och spara.
- 7. Attestera ärendet \*

Om titeln skrivs ut på examensbeviset behöver du även göra en rättelse/ändring av beviset. Se lathunden: <u>Digital examen</u>.

| 🔰 Översikt 🛛 🗹 Stud            | iedeltagande        | Studieplaner 😂     | Arenden/Beslut       | E Studentuppgifter | 🔰 Na |
|--------------------------------|---------------------|--------------------|----------------------|--------------------|------|
| Ärenden / RE172384             | Rätta titel i       | resultat   2020-12 | -14   Madelene Berg  | ıström   Tilldelad |      |
| Attestera <b>7</b> dela handi  | äggare Avsluta      | Öppna Fördela till | ärendekorg Ofördelat |                    |      |
| Rättning avser kurs/m          | odul                |                    |                      |                    |      |
| Välj kurs/modul                | 4                   |                    | ~                    |                    |      |
| Titel på originalspråk         |                     |                    |                      |                    |      |
| Titel för attesterat resultat: |                     |                    |                      |                    | ¥    |
| Ny titel                       | Ingen ny titel före | slagen             |                      |                    | 1    |

\* Det krävs olika behörighet för att skapa respektive attestera ärendet. Det är alltså möjligt att du kan skapa ett ärende men sedan måste tilldela någon annan för att attestera.

Informationen på den här sidan avser ärenden där bevis ännu inte utfärdats.

Vid utfärdandet sparas alla uppgifter och uppdateras aldrig automatiskt i beviset. Efter beviset är utfärdat behöver ett rättelse/ändringsärende skapas för att rätta/ändra uppgifter i ett redan utfärdat bevis. Instruktioner för det finns i lathunden: <u>Digital examen</u>.

#### När slår ändringar av personuppgifter (namn/personnummer) igenom i beviset?

När personuppgifterna ändras i Ladok slår det även igenom för pågående ärenden. Om ärendet är under handläggning innebär det att personuppgifterna uppdateras i Ladok och de nya uppgifterna kommer med i beviset.

## När slår ändringar av bevistexter i bevisdokumentet (examensbevis, Diploma Supplement etc.) igenom?

Ändringen slår igenom när dokumentet genereras. För ett pågående ärende sker detta vid förhandsgranskning eller utfärdande.

## Ändringar i bevisinställningar:

## Moduler i bevis

Den nya inställningen slår igenom i aktivt ärende om man uppdaterar vyn (t.ex. med F5).

## Titel i bevis

Den nya inställningen för att visa titel på examensarbete i bevis slår igenom i ärendet om du avmarkerar kursen som innehåller titel och sedan markerar den på nytt (eller avmarkera + markera alla kurser). För att ta bort titel i bevis måste du kryssa bort titeln (och eventuellt rubriken) i dispositionslistan då en ändring i bevisinställningar för att ta bort titel i bevis inte slår igenom på skapade ärenden oavsett om du markerar/avmarkerar kursen eller "byter" bevisbenämning.

När du skapar en ny bevisbenämning kommer den automatiska inställningen vara att titeln visas i beviset samt att den visas dubbelt.

## Ändringar av automatiska fotnoter:

Aktivering/inaktivering eller annan redigering av automatiska fotnoter slår inte automatiskt igenom på valda kurser i befintliga ärenden. Om du vill att en ändring ska slå igenom i ett aktivt ärende tar du bort vald kurs/merit/tillgodoräknande och väljer den på nytt. Nu finns ändringen med.

När en ansökan om examen inkommer på en bevisbenämning som är kopplad till en bevistyp enligt 2007 års bestämmelser och handläggaren sedan ändrar till en bevisbenämning som är kopplad till en bevistyp enligt 1993 års bestämmelser, visas de automatiska fotnoterna för omfattningsenheten fel.

Den automatiska fotnoten känner av vilken (om någon) fotnot som ska användas när en kurs väljs till beviset. Eftersom kurserna valts till beviset innan ändringen av bevisbenämning skedde, häger fotnoterna inte med.

| Kurs<br>Course                                                                                            | Konverterade<br>högskolepoäng<br><i>Converted credits</i> |
|----------------------------------------------------------------------------------------------------|-----------------------------------------------------------|
| Idrott, fritid, kost och hälsa<br>Physical Education and Health                                           | 15,01                                                     |
| Etnografi och kvalitativ metod: grundkurs<br>Ethnography and Qualitative Methodology: Introductory Course | 7,5                                                       |
| Noter/Notes<br>1 Konverterade högskolepoäng<br>Converted credits                                          |                                                           |

Lösning: För att rätt fotnoter ska visas behöver du bocka ur, och i, samtliga kurser.

Credits

| Kurs<br>Course                                                                                            | Konverterade<br>högskolepoäng<br><i>Converted credits</i> |
|----------------------------------------------------------------------------------------------------|-----------------------------------------------------------|
| Idrott, fritid, kost och hälsa<br>Physical Education and Health                                           | 15,0                                                      |
| Etnografi och kvalitativ metod: grundkurs<br>Ethnography and Qualitative Methodology: Introductory Course | 7,5 <sup>2</sup>                                          |
| 2 Högskolepoäng                                                                                           |                                                           |

När ett bevisärende skapas och en kurs med projekttitel väljs, känner ärendet av att kursen har projekttitel. Om lärosätet angett att rubrik för examensarbete ska framgå i beviset skapas rubriken när resultatet väljs.

Viktigt att känna till: Om projekttiteln rättas till att ha blanksteg som projekttitel så slutar bevisradssorteringen att fungera som önskat. Ärendet känner inte av att resultatet inte längre har en projekttitel. Om användaren förhandsgranskar eller utfärdar direkt i detta läge kommer rubriken Examensarbete (eller annan lokal benämning) att komma ut men det blir nu tomt under rubriken.

| Databaser & datamodeller<br>Databases & data models                                                      | 7,5  | Godkänd <sup>4</sup><br>Pass | 2016-09-30 |
|----------------------------------------------------------------------------------------------------|------|------------------------------|------------|
| Kurs med titel ska anges<br>eng                                                                          | 10,0 | Godkänd <sup>3</sup><br>Pass | 2022-04-06 |
| Examensarbete<br>Degree Project                                                                          |      |                              |            |
| Noter/Notes<br>1 Kurs läst vid Kungliga Konsthögskolan<br>Course taken at Royal Institute of Art, Sweden |      |                              |            |

**Lösning:** Avmarkera resultatet och markera det sedan på nytt. Nu räknas det inte längre som att kursen har projekttitel, och rubriken försvinner.

| Databaser & datamodeller<br>Databases & data models | 7,5  | Godkänd <sup>4</sup><br>Pass | 2016-09-30 |
|-----------------------------------------------------|------|------------------------------|------------|
| Kurs med titel ska anges<br>eng                     | 10,0 | Godkänd <sup>3</sup><br>Pass | 2022-04-06 |
| Notor (Notos                                        |      |                              |            |
| Noter/Notes                                         |      |                              |            |
| Course taken at Royal Institute of Art, Sweden      |      |                              |            |

Vilka kan se och göra noteringar på en student?

Går det att se noteringar som gjorts på ett bevisärende i gamla Ladok, i nya Ladok?

## Vilka kan se och göra noteringar på en student?

Flera anteckningsfält för studenten visar sig i den funktion där de har skrivits in, samt under *Anteckningar* på studentens översikt. Denna information kan ses av samtliga med systemaktivitet som gäller att läsa anteckning lagd på en student. Detta gäller dock inte noteringar i ett bevisärende. De noteringar som gjorts i ett bevisärende syns endast för de med specifik systembehörighet för att se noteringar i bevisärenden.

OBS! Noteringar i Ladok är offentliga och kan begäras ut.

# Går det att se noteringar som gjorts på ett bevisärende i gamla Ladok, i nya Ladok?

Det går att se anteckningar för beviljade ärenden. De finns under studentens **Studentuppgifter – Ändringslogg bevis.** 

Observera att det krävs specifik systemaktivitet för att kunna se ändringslogg för bevis.

| Ladok          | Studiedokumen           | tation Utbi  | ldningsinformation | Uppföljning System        | nadministration             |                            |                 |
|----------------|-------------------------|--------------|--------------------|---------------------------|-----------------------------|----------------------------|-----------------|
| 希 Startsida    | A Student               | 🗐 Kurs       | Kurspaketering     | 🗂 Aktivitetstillfällen    | Utdata 🚽 🛛 Avan             | cerat 👻 Hantera fler       | ra <del>-</del> |
| <b>N</b> Övers | ikt 🛛 🗹 Stud            | iedeltagande | Studieplaner       | Arenden/Beslut            | Studentupp                  | gifter 🕕 Nationell         | l översikt      |
| Sammans        | ställning               |              | Ändringslogg       | bevis                     |                             |                            |                 |
|                |                         |              | Tidpunkt           |                           | Historiktyp                 | Händelse                   | Bev             |
| Identitets     | uppgifter               |              | > 2019-10-18 1     | 0:49                      | Utfärdat bevis              | Uppdaterad                 | Lära            |
| - K - L L      | 10                      |              | ▼ 2018-12-06 0     | 6:04                      | Utfärdat bevis              | Skapad                     | Lära            |
| Kontaktur      | opgiπer                 |              | Bevisbenämni       | ngskod YLÄRS              |                             |                            |                 |
|                |                         |              | Nationell bevis    | typ Grundskoll            | ärarexamen, åk 4-9          |                            |                 |
| Aktörer        |                         |              | Preciseringar      | Examensin                 | nriktning: Idrott och hälsa | a och engelska             |                 |
| Andra me       | riter                   |              | Huvudsaklig ku     | ırspaketerinLLÄRY         |                             |                            |                 |
|                | inter                   |              | Huvudsaklig ku     | Irspaketering Lärarprogra | ammet                       |                            |                 |
| Andra res      | ultat                   |              | Underliggande      | kurspaketeIFID            |                             |                            |                 |
|                |                         |              | Underliggande      | kurspaketeldrott, fritid, | , kost och hälsa            |                            |                 |
| Anknytnir      | igar                    |              | Datum för avsl     | utade studier 2008-04-01  |                             |                            |                 |
| Antocknir      | aar - student           |              | Utfärdandedat      | um 2013-01-16             |                             |                            |                 |
| Anteckini      | igai - student          |              | Beslutsfattare     | Information               | skonvertering               |                            |                 |
| Dokumen        | tera beslut             |              | Beslutsfattande    | e Beslut fatta            | at utanför systemet         |                            |                 |
|                |                         |              | Notering           | Detaijer on               | n beviset fran gamla Lad    | ok:Examensidentifikation ( | examenid):=U    |
| Andringsl      | ogg studiedeltagan      | ide          |                    |                           |                             |                            |                 |
| Ändringsl      | ogg resultat            |              |                    |                           |                             |                            |                 |
| Ändringsl      | ogg aktivitetstillfälle | esanmälan    |                    |                           |                             |                            |                 |
| Ändringel      | and backs               |              |                    |                           |                             |                            |                 |

**Observera:** det krävs behörighet till systemdokumentationen i confluence för att komma åt de länkade sidorna.

## Parametrar för dokumentkonfiguration

 Lista över parametrar som kan användas för dokumentkonfigurationen (examensbevis och kursbevis): https://confluence.its.umu.se/confluence/display/LDSV/Dokumentmall+Bevis

## Hantera platshållare

Förhandsgranska dokumentkonfigurationen för att se var på dokumentet som de olika platshållarna ligger : Systemadministration  $\rightarrow$  Grunddata  $\rightarrow$  Dokumentkonfiguration (tänk på att det är olika platshållare för olika dokumentmallar).

- Lista över platshållare i bevis (används för examensbevis och kursbevis): https://confluence.its.umu.se/confluence/display/LDSV/Dokumentmall+Bevis
- Lista över platshållare i Diploma Supplement: <u>https://confluence.its.umu.se/confluence/display/LDSV/Dokumentmall+Diploma+Supple</u> <u>ment</u>

#### Variabler i bevisets fördefinierade texter

Exempel: Få automatiskt in uppgifter om huvudområde, datum för avslutade studier etc. i ett examensbevis, eller lägg in variabel för dagens datum i ett kursbevis.

 Lista över variabler: <u>https://confluence.its.umu.se/confluence/display/LDSV/Anvandning+av+variabler+i+bevi</u> <u>stexter</u> Tips! När du navigerar mellan olika flikar under *Systemadministration*  $\rightarrow$  *Bevisinformation* och har valt en bevisbenämning, kommer bevisbenämningen vara vald i flikarna Bevisbenämning och beviskombination, Fördefinierade texter och Nationella bevistexter.

Har du valt en bevisbenämning i ex. Fördefinierade texter och sedan går in i fliken Bevistyp, kommer den bevistyp som ligger till grund för bevisbenämningen vara vald.

Exempel: Du har precis hanterat bevisbenämningen *Civilekonomexamen* i fliken Bevisbenämning och beviskombination. När du går in i fliken Fördefinierade texter är *Civilekonomexamen* redan vald.

| Bevisbenämning och beviskombination                                                                                                    | Fördefinierade texter                                                                                                    | Precisering    | Bevistyp    | Nationella bevistexter |  |  |
|----------------------------------------------------------------------------------------------------|----------------------------------------------------------------------------------------------------|----------------|-------------|------------------------|--|--|
| Ny bevisbenämning<br>Filtrera bevisbenämning<br>Filtrera bevisbenämning<br>Pevis över genomförd uppdragsutbildn<br>Biomedicinsk analytikerexamen 180.0<br>Biomedicinsk analytikerexamen 180.0<br>Biomedicinsk analytikerexamen 120.0<br>Certifikat K0002<br>Civilekonomexamen 240.0 hp YCIC2<br>Civilekonomexamen 240.0 hp YCIC2<br>Civilekonomexamen 240.0 hp CIVEK<br>Ekonomexamen 140.0 hp-k AEKOU | ivilekonomexamen   240<br>aster of Science in Business and<br>Bevisbenämning<br>Beviskombinationer<br>Ny beviskombination<br>Redigera<br>/älj beviskombination<br>Civilekonomexamen * | 0.0 hp   CIVEK | 2           |                        |  |  |
| Bevisbenämning och beviskombination                                                                                                    | Fördefinierade texter                                                                                                    | Precisering    | Bevistyp    | Nationella bevistexter |  |  |
| Bevisbenämning                                                                                                    | Beviskombination                                                                                                    |                | Bevismall   |                        |  |  |
| Civilekonomexamen CIVEK                                                                                                    | ▼ Välj                                                                                                    |                | Bevis med f | örsättsblad            |  |  |
|                                                                                                    |                                                                                                    |                |             |                        |  |  |
| Förhandsgranska                                                                                                    |                                                                                                    |                |             |                        |  |  |
| Platshållare för bevistext Bevistext före bevisbenämning rak                                                                                                    |                                                                                                    |                |             |                        |  |  |
| Bevistext före bevisbenämning rak                                                                                                    |                                                                                                    |                |             |                        |  |  |